Open Internet Explorer and enter the following address in the address box, <u>http://cc-sharepoint/bp</u>. The page below will appear.

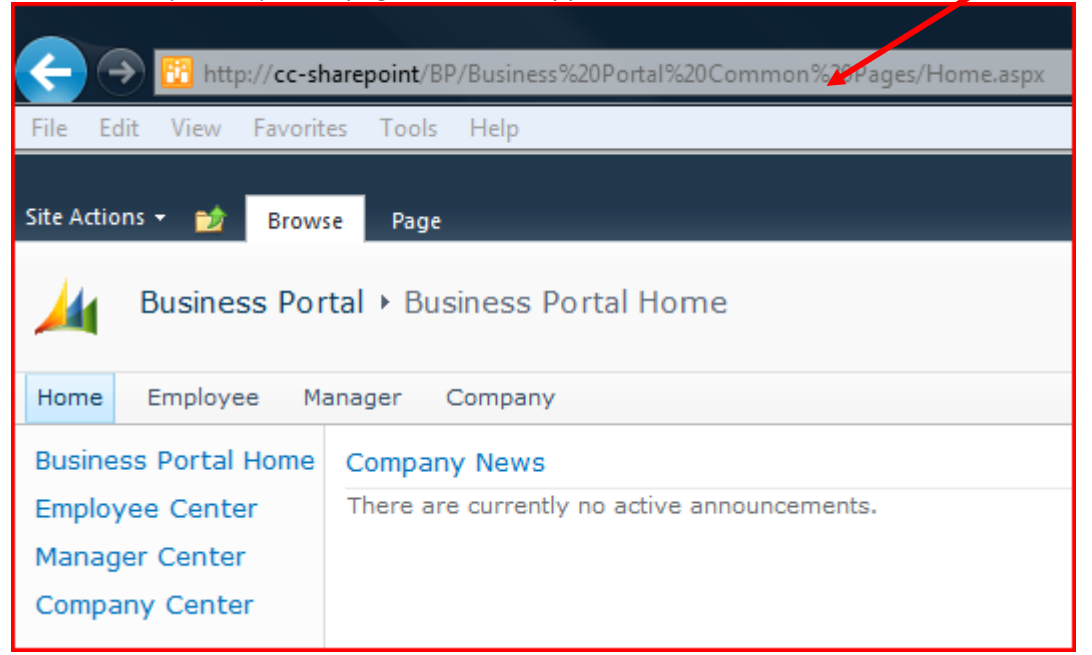

- 2. Click the "Manager" link, as shown below.
- 3. Next click the "Department..." folder under the "Budget Documents" section.

| Site Actions 👻 🎲 Brow                                                                     | se Page                                                                                                    | Company: Clarendon Coll                   | ege       |
|-------------------------------------------------------------------------------------------|----------------------------------------------------------------------------------------------------|-------------------------------------------|-----------|
| Manager Ce<br>View informatio                                                             | nter → Manager Center Home<br>n about your team members and perform key management tasks.                                                                                                    |                                           |           |
| Home Employee                                                                             | anager Company                                                                                                    |                                           | Search th |
| Manager Center<br>Home<br>Team Profile<br>Team Job History<br>Team Skills and<br>Training | Manager Announcements         Budget reports now available!         by SPAdmin         You can now view your departmental expense budgets online! Simply click on the folder below in the Budget Documents         Budget Documents | 1/22/2011<br>ments section and then click | C 7:41 PM |
| Team Timecard<br>Entry<br>Timecard Status<br>Recruiting<br>Queries                        | Type     Name     Modified       Image: Department 5022 - Computer Services     6/20/2011 2:16 PM                                                                                                    | Modified By<br>Run Biz                    |           |

- 4. The budget for your department will then be displayed under the "Budget Documents" section, see image below. Notice the Excel icon to the left of your file.
- 5. Click the budget file. Clarendon College Site Actions 👻 📂 🛛 Browse 🛛 Page Manager Center > Manager Center Home 4 View information about your team members and perform key management tasks. Employee Manager Company Search t Home Manager Center Manager Announcements Home 1/22/2011 7:41 PM **Budget reports now available!** by SPAdmin Team Profile You can now view your departmental expense budgets online! Simply click on the folder below in the Budget Documents section and then click the Excel worksheet in your folder to view your budget information. Team Job History Team Skills and Training Budget Documents Team Timecard Type Modified Modified By Entry Name Timecard Status CCC Expense Budget Summary\_Dept 5022 6/20/2011 2:18 PM Run Biz Recruiting Queries
  - 6. If the message below appears, click the "OK" button to open the file.

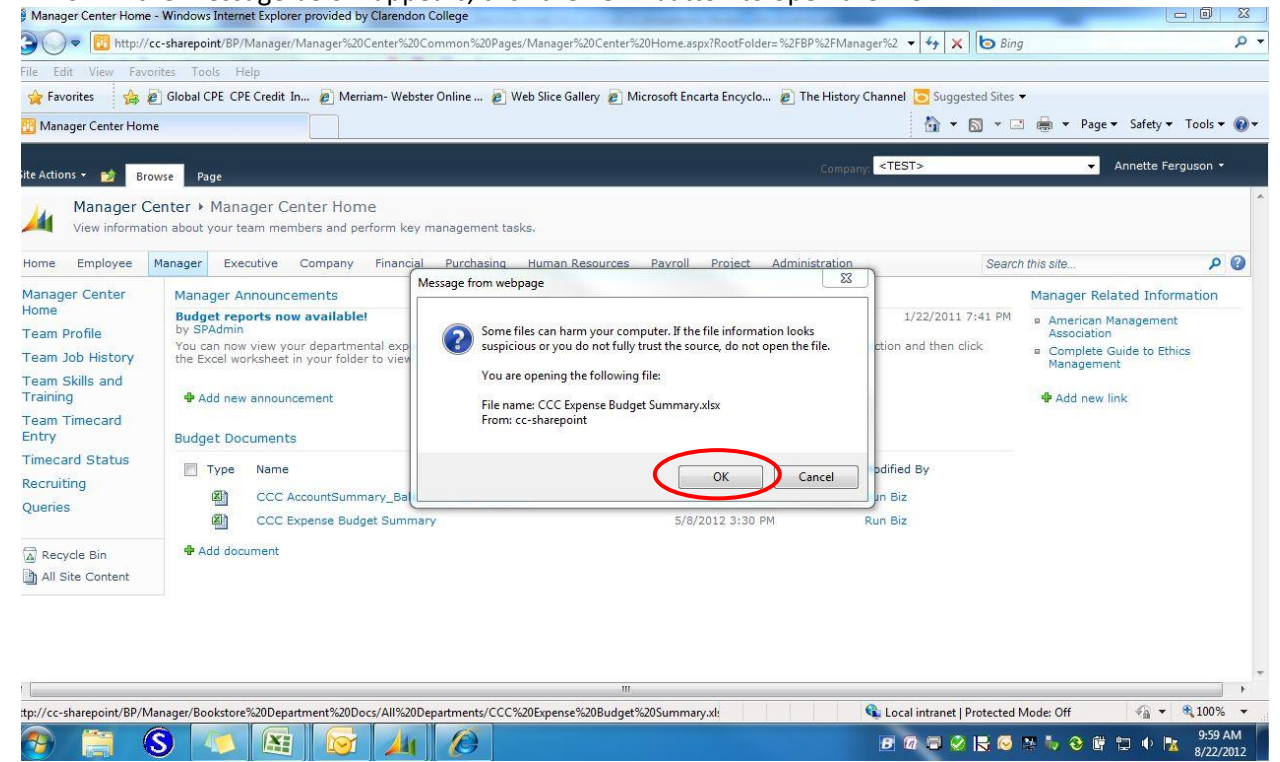

- 7. The budget will then open in Excel.
- 8. After it opens make sure the worksheet is using the correct "Year" and "Department", see circled items in the image below.

| 👝 🔛 Ø • (P • 🕌 🔍                      | CCC Expense Budget Si                                                            | ummary_Dept 5022.xlsx - Mic               | rosoft Excel                                                  |                     |                        |                    |  |
|---------------------------------------|----------------------------------------------------------------------------------|-------------------------------------------|---------------------------------------------------------------|---------------------|------------------------|--------------------|--|
| Home Insert Page Li                   | ayout Formulas Data Review View Acrobat                                          |                                           |                                                               |                     |                        | 0 _ = X            |  |
| Calibri<br>Copy<br>Paste<br>Clipboard | × 11 × A ×<br>■ = = > → □ Wrap Text<br>U · ① · A ·<br>Font □ Alignment           | General ▼<br>\$ ▼ % → 500 ±00<br>Number ☞ | Conditional Format C<br>Formatting + as Table + Sty<br>Styles | eli<br>les Cells    | at Editing             | Find &<br>Select * |  |
| Security Warning Data connectio       | Security Warning Data connections have been disabled Options                     |                                           |                                                               |                     |                        |                    |  |
| A1 🗸 💿                                | fx Clarendon College                                                             |                                           |                                                               |                     |                        | ¥                  |  |
| A                                     | В                                                                                | С                                         | D                                                             | E                   | F                      | G                  |  |
| 4                                     |                                                                                  |                                           |                                                               |                     |                        |                    |  |
| 5                                     | 2011                                                                             | <b>X</b>                                  |                                                               |                     |                        |                    |  |
| 7 Department                          | 5022                                                                             | •                                         |                                                               |                     |                        |                    |  |
| 8 Account Campus                      | (All)                                                                            | -                                         |                                                               |                     |                        |                    |  |
| 9 Funding Source                      | (All)                                                                            | 1                                         |                                                               |                     |                        |                    |  |
| 10 Object                             | (All)                                                                            | -                                         |                                                               |                     |                        |                    |  |
| 11                                    |                                                                                  |                                           |                                                               |                     |                        |                    |  |
| 12                                    |                                                                                  | Values                                    |                                                               |                     |                        | _                  |  |
| 13 Account Number                     | Account Description                                                              | <ul> <li>Actual</li> </ul>                | Encumbered                                                    | Total               | Budget                 | Remaining B        |  |
| 14 21-5022-00-10-5010                 | Supplies-Computer Services                                                       | \$248.81                                  | \$250.00                                                      | \$498.81            | \$600.00               |                    |  |
| 15 <b>21-5022-00-10-5020</b>          | Travel & Meetings-Computer Services                                              | \$1,050.11                                | \$262.61                                                      | \$1,312.72          | \$2,650.00             |                    |  |
| 16 = 21-5022-00-10-5031               | Telephone-Computer Services                                                      | \$71.98                                   | \$0.00                                                        | \$71.98             | \$135.00               |                    |  |
| 1/ = 21-5022-00-10-5033               | Data Communications-Computer Services                                            | \$12,700.55                               | \$0.00                                                        | \$12,700.55         | \$42,692.00            |                    |  |
| 19 -21-5022-00-10-5035                | 21-5022-00-10-5035 Postage & Freight-Computer Services                           |                                           | \$0.00                                                        | \$31.01<br>\$120 50 | \$200.00<br>\$1.000.00 |                    |  |
| 20 = 21-5022-00-10-5085               | 21-5022-00-10-5085 Professional Services-Computer Services Professional Services |                                           | \$0.00                                                        | \$57,155.00         | \$4,500.00             | 1<                 |  |
| 21 = 21-5022-00-10-5190               | 022-00-10-5190 Computer Lic & Maint Agreement-Computer Services                  |                                           | \$0.00                                                        | \$31,457.79         | \$25,419.28            |                    |  |
| 22 = 21-5022-00-10-5191               | 00-10-5191 POISE Lic & Maint Agreement-Computer Services                         |                                           | \$0.00                                                        | \$49,010.40         | \$63,900.00            | 5                  |  |
| 23 = 21-5022-00-10-5210               | Equipment-Computer Services                                                      | \$3,387.04                                | \$0.00                                                        | \$3,387.04          | \$150,829.95           | \$1                |  |
| 24 = 21-5022-00-10-5215               | Computer Software-Computer Services                                              |                                           |                                                               | \$25,537.68         | \$17,000.00            |                    |  |
| 25 <b>21-5022-00-10-5341</b>          | Equipment Maintenance & Repair-Computer Services                                 | \$11,069.98                               | \$61.20                                                       | \$11,131.18         | \$12,000.00            |                    |  |
| 26 = 21-5022-00-10-5348               | Contracted Services-Computer Services                                            | \$0.00                                    | \$0.00                                                        | \$0.00              | \$76,324.00            | Ş                  |  |
| 27 = 21-5022-00-10-5830               | Salaries - Administrative-Computer Services                                      | \$44,790.12                               | \$0.00                                                        | \$44,790.12         | \$59,720.17            | Ś                  |  |

9. Before you can do anything with the spreadsheet you will need to reset the security options. To do this click the Security Warning Options button, as shown below.

|    |                                  | × .                             |                                         |        |                                       | CCCE |  |
|----|----------------------------------|---------------------------------|-----------------------------------------|--------|---------------------------------------|------|--|
|    | Home Insert                      | Page Layout                     | Formulas                                | Data   | Review                                | View |  |
| Pi | Cut<br>Copy<br>aste<br>Clipboard | Calibri B I U -                 | • 11 • A<br>• • • A<br>• • • A<br>• • • | A =    | ی<br>چ <mark>ہے</mark> ہے<br>پ (پ چ چ | v 📑  |  |
| 0  | Security Warning Dat             | a connections hav               | e been disabler                         | Optio  | ns                                    |      |  |
|    | A1 •                             | $f_x$                           | Clarendon Co                            | ollege |                                       |      |  |
| 1  | A                                |                                 |                                         |        | В                                     |      |  |
| 1  | 1 Clarendon College              |                                 |                                         |        |                                       |      |  |
| 2  | 2 Department Budget Summary      |                                 |                                         |        |                                       |      |  |
|    |                                  | 3 Dept 5022 - Computer Services |                                         |        |                                       |      |  |
| 3  | Dept 5022 - Comput               | er Services                     |                                         |        |                                       |      |  |

| CCC Expense Budget Summary.xlsx - N                                                                                                    | Aicrosoft Excel PivotTable Tools                                                                                                    |                                                                                                    |                        |                |                                    |
|----------------------------------------------------------------------------------------------------|----------------------------------------------------------------------------------------------------|----------------------------------------------------------------------------------------------------|------------------------|----------------|------------------------------------|
| Home Insert Page Layout Formulas                                                                                                    | Data Review View Options D                                                                                                    | sign                                                                                                    |                        |                | (i) _ = (ii) ;                     |
| $\begin{array}{c c} & & \\ & & \\ & & \\ Paste \\ & & \\ \hline \\ Clipboard \\ \hline \\ \hline \\ Clipboard \\ \hline \\ \hline \\ \hline \\ \hline \\ \hline \\ \hline \\ \hline \\ \hline \\ \hline \\ $ | Image: System     Image: System     Image: System     General       Image: System     Image: System     Image: System     Image: System       Alignment     Image: System     Numit           | *.00     .00       *.00     .00       Conditional     Formatting ~ as Table ~       Formatting ~ as Table ~     Styles                        | Cell<br>Styles - Cells | ∑ AutoSum *    | Sort & Find &<br>Filter * Select * |
| ,                                                                                                    | Microsoft Office Security Options                                                                                                    | 8                                                                                                    | 83                     |                |                                    |
| Security Warning Data connections have been disabled<br>B5  A<br>Clarendon College<br>Department Budget Summary<br>3                                                                                         | Opt<br>Security Alert - Data<br>Data Connection<br>Data connections have been blocked.<br>computer may no longer be secure. Do<br>source of this file.<br>File Path: http://cc-sharepoint/All | Connection<br>If you choose to enable data connections,<br>not enable this content unless you trust t<br>Departments/CCC Expense Budget Summa | your<br>he<br>ary.xisx | E              | F                                  |
| 4     5       5     Year       6     Department       7       9       9       Account Number                                                                                                    | Help protect me from unknown of     Enable this content                                                                                                    | ntent (recommended)                                                                                                    | Total                  | Bude           | et Bema                            |
| 10 21-0101-00-10-4001 Tuition In-District-0                                                                                                    | Credit                                                                                                    |                                                                                                    | 0.00                   | (\$85,671.00)  | (\$116,000.00)                     |
| 11 = 21-0101-00-10-4002 Tuition Out-of-Dist                                                                                                    | rict-Ci                                                                                                    |                                                                                                    | D.00                   | (\$909,749.40) | (\$1,025,000.00)                   |
| 12 21-0101-00-10-4003 Tuition Out-of-Stat                                                                                                    | e/Nat                                                                                                    |                                                                                                    | 0.00                   | (\$178,996.00) | (\$170,000.00)                     |
| 13 = 21-0103-00-10-4001 Tuition In-District-0                                                                                                    | Contin                                                                                                    |                                                                                                    | 0.00                   | \$0.00         | \$0.00                             |
| 14 321-0103-00-10-4002 Tuition Out-of-Dist                                                                                                    | rict-Co                                                                                                    |                                                                                                    | 0.00                   | (\$11,905.00)  | (\$18,500.00)                      |
| 15 321-0103-00-10-4003 Tuition Out-of-Stat                                                                                                    | e/Nat                                                                                                    |                                                                                                    | 0.00                   | \$0.00         | \$0.00                             |
| 16 21-0105-00-10-4005 Community Service                                                                                                    | Tuiti                                                                                                    | UK C                                                                                                    | p.00                   | \$0.00         | (\$1,500.00)                       |
| 17 321-0110-00-10-4010 Building Use Fee-B                                                                                                    | uilding Use Fees                                                                                                    | (\$626,562.00)                                                                                                    | \$0.00                 | (\$626,562.00) | (\$754,313.80)                     |
| 18 321-0114-00-10-4014 General Institution                                                                                                    | al Fee                                                                                                    | (\$496,006.05)                                                                                                    | \$0.00                 | (\$496,006.05) | (\$597,165.25)                     |
| 19 321-0125-00-10-4025 Out-District/Non-R                                                                                                    | esident Fee                                                                                                    | (\$445,244.00)                                                                                                    | \$0.00                 | (\$445,244.00) | (\$474,843.09)                     |
| 20 321-0126-00-10-4026 Distance Learning F                                                                                                    | ee                                                                                                    | \$0.00                                                                                                    | \$0.00                 | \$0.00         | \$0.00                             |
| 21 321-0127-00-10-4027 Sef Supporting Cou                                                                                                    | rse Fee                                                                                                    | (\$19,500.00)                                                                                                    | \$0.00                 | (\$19,500.00)  | \$0.00                             |
| Ready Expense Budget Summary GL Transaction                                                                                                    | Summary / 💭 /                                                                                                    |                                                                                                    |                        | 100%           |                                    |
| ) 📋 🔕 🚺 🔯                                                                                                    |                                                                                                    |                                                                                                    | B 🕅 🖬 🤡                | 13 🐼 🐄 🧓 🕲 🛙   | 10:01 AM<br>8/22/2012              |

10. If the following message is displayed choose "Enable this content" and click the "OK" button.

11. Next the data must be refreshed. To refresh the data properly click the "Data" menu item on the Excel ribbon and then click "Refresh All". **The "Refresh All" selection must be clicked twice**.

| File           | Ho          | me                     | Insert                 | Page Layo         | ut  | Formulas         | Data                                         | Rev                       | view          | View        | 1              |
|----------------|-------------|------------------------|------------------------|-------------------|-----|------------------|----------------------------------------------|---------------------------|---------------|-------------|----------------|
| From<br>Access | From<br>Web | From<br>Text<br>Get Ex | From Othe<br>Sources • | er Exist<br>Conne | ing | Refresh<br>All • | Denned<br>Propert<br>≫ Edit Lin<br>nnections | <b>tions</b><br>ies<br>ks | A<br>Z↓<br>A↓ | AZA<br>Sort | Filf<br>Sort 8 |
|                | A1          |                        | -                      | $f_x$             | Cla | rendon Co        | llege                                        |                           |               |             |                |
|                |             | А                      |                        |                   |     |                  |                                              | В                         |               |             |                |

- 1 Clarendon College
- 2 Department Budget Summary

- 12. After the data has been refreshed twice the worksheet can be printed or saved.
- 13. This file is linked to electronic purchase request system. Any expenditures and totals for those expenditures will appear in this Excel file.
- 14. To see individual expenditures click on the "GL Transaction Summary" at the bottom of the Excel file, see image below.
- 15. To go back to the summary click the "Budget Summary" tab next to the GL Transaction Summary tab.

| 54  | 21-3022-00-10-3803                                | Medicale-Computer Services                  |  |  |  |  |  |
|-----|---------------------------------------------------|---------------------------------------------|--|--|--|--|--|
| 35  | □ 21-5022-00-10-5865                              | Social Security / FICA-Computer Services    |  |  |  |  |  |
| 36  | □ 21-5022-00-10-5867                              | ORP Match-Computer Services                 |  |  |  |  |  |
| 37  | □ 21-5022-00-10-5868                              | Teacher Retirement System-Computer Services |  |  |  |  |  |
| 38  | □ 21-5022-00-10-5871                              | Workman's Compensation-Computer Services    |  |  |  |  |  |
| 39  | □ 21-5022-00-10-5872                              | Unemployment Tax-Computer Services          |  |  |  |  |  |
| 40  | □ 21-5022-00-10-5873                              | 90 Day TRS Deduction-Computer Services      |  |  |  |  |  |
| 41  | □ 21-5022-02-02-5210                              | Equipment-Computer Services                 |  |  |  |  |  |
| 42  | □ 21-5022-03-03-5210                              | Equipment-Computer Services                 |  |  |  |  |  |
| 40  | 10 Created Table                                  |                                             |  |  |  |  |  |
|     | H 🔸 🕨 Budget Summary 🤇 GL Transaction Summary 🛛 🖓 |                                             |  |  |  |  |  |
| Rea | dv                                                |                                             |  |  |  |  |  |